# Romeo

# How to Submit an Application for a SSHRC Explore or Exchange Grant

Please use this guide to submit an application for an internal SSHRC Explore or Exchange Grant.

Please note: Romeo is compatible with Internet Explorer, Firefox, Microsoft Edge, and Google Chrome. Safari is NOT a recommended browser. If you have any problems or questions, please contact the Office of Research and Innovation at <a href="mailto:research@unbc.ca">research@unbc.ca</a>.

1. To access Romeo, go to <u>https://unbc.researchservicesoffice.com</u> and click on "Research Portal" (see below). You will also find a link to Romeo along with self-help and reference materials on the UNBC Office of Research and Innovation website (<u>https://www2.unbc.ca/office-research-and-innovation</u>). This link will take you directly to the login page (Step 2).

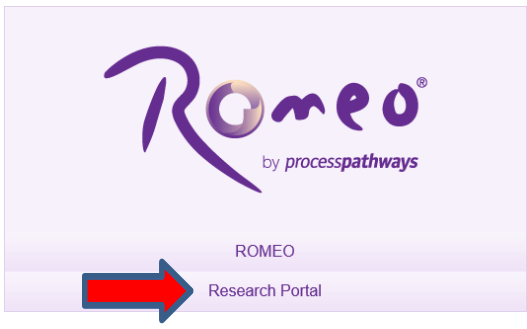

2. Login using your UNBC sign in (<u>username@unbc.ca</u>) and password. If you do not have a Romeo account, you will see a screen similar to that below. Click on the link for the "self-registration page" to create an account or contact the Office of Research and Innovation at <u>research@unbc.ca</u>.

Please note: if you are unsure if you have previously registered for an account, please contact the Office of Research and Innovation before registering, as duplicate accounts will need to be deleted.

#### **Romeo Researcher Portal**

#### Access Denied – You are not authorized to access the Romeo Researcher Portal.

If you already have an account on Romeo, please contact <u>researchportal@unbc.ca</u>.

If you do not yet have an account on Romeo, please visit the <u>self-registration page</u> to complete your registration.

3. Once you have logged into Romeo, you will be brought to the Home Page (see the example below). To access all application forms available on Romeo, click on "**APPLY NEW**".

| Powered by Process Pathways   Product Info |                                                                      | Welcome: Nicole Balliet | Home | My Profile | Contact Us | Help | Logout   |
|--------------------------------------------|----------------------------------------------------------------------|-------------------------|------|------------|------------|------|----------|
| U                                          | NBC UNIVERSITY OF<br>NORTHERN BRITISH COLUMBIA<br>Office of Research |                         |      |            |            |      |          |
| Back to Home                               |                                                                      |                         |      | APPLY      | NEW   News | Usef | ul Links |
| Role: Principal Investigator               |                                                                      |                         |      |            |            |      | ~        |
| Role: Project Team Member                  |                                                                      |                         |      |            |            |      |          |

You will be brought to a screen (similar to the one below), which lists all of the available online application forms.

|                                             | UNDER UNVERSITY OF<br>Office of Research and<br>Intervations                                                                                                    |                |          |
|---------------------------------------------|----------------------------------------------------------------------------------------------------|----------------|----------|
| BACK TO HOME Search File No                 | •                                                                                                    | APPLY NEW News | Useful I |
| New Application Forms                       |                                                                                                    |                |          |
| Research Ethics                             |                                                                                                    |                |          |
| Application Name                            | Description                                                                                                    | Status         |          |
| Research Ethics New Application Form        | Please use this from for all UMBC single-juridiciton projects. Studies may involve the study of patients or habitizen providers and retrospective that reviews. Studies also may involve interviews,<br>floosa prouge, observations, the administration of questionance is or tests, or retrospective chart review index not involve interviews.<br>The data and the study. The data and the study is the study of patients or tests, or retrospective chart review index not interviews.<br>The data and the study. The data and the study is the study of blood or other spectrames. Please note multi-jurisdictional studes elable for the data and the study. The data and the study is the study of the data and the study. The study is the study of the study is the study of the study is the study of the study. The study and the study is the study of the study. The study is the study of the study is the study of the study of the study. The study is the study of the study is the study of the study. The study is the study of the study is the study of the study of the study. The study is the study of the study is the study of the study of the study of the study of the study of the study of the study of the study of the study of the study of the study of the study of the study of the study of the study of the study of the study of the study of the study. The study of the study of the st | Open           |          |
| Research Funding                            |                                                                                                    |                |          |
| Application Name                            | Description                                                                                                    | Status         |          |
| Grant/Contract Submission Form              | The Grant/Contract Submission Form must be completed by researchers applying for an external grant or contract. It can also be used for NMP and HRI grants.                                                                                                    | Open           |          |
| BC Real Estate Grant                        | The intent of the Real Estate Foundation of British Columbia Partnering Fund, generated by an endowment to UNBC by the Real Estate Foundation of BC, is to assist faculty and students in obtaining<br>and leveraging funding for research and educational programs that speak to the goals of the Foundation Partnering Fund as outlined below. WRCE and the Real Estate Foundation of BTkish Columbia<br>share a mutual interest in advancing practices for the use and conservation of land that enhance the social, ecconomic and environmental well-being of norther communities.                                                                                                    | Open           |          |
| Research Data Centre (RDC) Research Award   | The RDC Research Award supports the development and implementation of research projects conducted in the Research Data Centre at UNBC and promotes the goals of the Canadian Research Data Centre Network. The RDC Research Award is also intended to assist researchers in obtaining external funding for their research in the future.                                                                                                    | a Open         |          |
| Research Strategic Initiatives Grant (RSIG) | The Office of Research and Innovation is committed to promoting and enhancing research capacity at UNBC. As such, and to better respond to the needs of the UNBC research community, the Office of Research and Innovation has replaced the individual internal grant competitions with the Research Strategic Initiatives Grant (RSIG).                                                                                                    | e Open         |          |
| SSHRC Explore/Exchange Grants               | Funded by a SSHRC Institutional Grant (SIG), SSHRC Explore and Exchange Grants provide funding for small-scale research and research-related activities in the social sciences and humanities.                                                                                                    | Open           |          |
| Ignite & Inspire Investment Fund            | UNBC's refreshed strategic plan, Ready: 2023-2028, renews our vision and mission and reaffirms our commitment to education, research, and community impact. The Ignite & Inspire Investment<br>Fund (ILT) is aimed at lgniting, and leading change that aligns with our institutional vision of Leading a Sustainable Future" and advances the strategic goals of the plan. The fund will<br>support new and innorative proposable tark readin in substainable actiones.                                                                                                    | Open           |          |

Under Research Funding, select "SSHRC Explore/Exchange Grants".

Recoonsible Conduct of Research

4. You will be brought to a screen similar to the one below. Under the "**Project Info**" tab, complete:

Title: title of the project.

Start Date and End Date: enter the proposed project start/end dates.

**Keywords**: provide any appropriate keywords (you can type or copy and paste keywords into the box instead of using the "add" function).

Please note: fields marked with a red asterisk (\*) are mandatory.

| FIOJECT WORK                  | Flow State: Pre-Su        | DMISSION                        |                                 |              |                |        |              |       |
|-------------------------------|---------------------------|---------------------------------|---------------------------------|--------------|----------------|--------|--------------|-------|
| Save                          | se Print Ex               | port to Word Export to          | PDF Submit Withdraw             |              |                |        |              |       |
| * Project Info                | Project Team Info         | Project Sponsor Info            | SSHRC Evolore/Evchance Grants   | Attachments  | Approvals Logs | From   |              |       |
| rigectino                     | rioject leantino          | righter spondor mile            | sorrice exprore/exchange orania | Autorithenia | Approvata Loga | citors |              |       |
| Title *:                      |                           |                                 |                                 |              |                |        |              |       |
|                               |                           |                                 |                                 |              |                |        |              |       |
|                               |                           |                                 | 4                               |              |                |        |              |       |
| Start Date:                   |                           |                                 |                                 |              |                |        |              |       |
|                               |                           | 100                             |                                 |              |                |        |              |       |
| End Date:                     |                           | 111                             |                                 |              |                |        |              |       |
| Keywords:                     |                           | •                               | Add                             |              |                |        |              |       |
|                               |                           |                                 |                                 |              |                |        |              |       |
|                               |                           |                                 |                                 | ear all      |                |        |              |       |
|                               |                           |                                 |                                 |              |                |        |              |       |
|                               |                           |                                 | ,                               |              |                |        |              |       |
|                               |                           |                                 | 77                              |              |                |        |              |       |
| Related Certil                | ications                  |                                 |                                 |              |                |        |              |       |
| <ul> <li>Click Set</li> </ul> | arch to attach an existin | a certification                 |                                 |              |                |        |              |       |
| Click Ad                      | d New to attach a certifi | cation not yet submitted to a r | eview commitee                  |              |                |        |              |       |
| Add New                       | Search                    |                                 |                                 |              |                |        |              |       |
|                               | Certificatio              | on Category                     |                                 | Fi           | le No          | Status | Renewal Date | Notes |
|                               |                           |                                 |                                 |              |                |        |              |       |

**Related Certifications**: If you require any certifications for this project (Animal Care, Human Ethics, Biohazard, Environmental Impact, or Radiation), click on "**Add New**" (see below).

| Project work P                                        | low State: Pre-Submission                                                |                                      |                         |             |                |        |              |     |    |
|-------------------------------------------------------|--------------------------------------------------------------------------|--------------------------------------|-------------------------|-------------|----------------|--------|--------------|-----|----|
| Save Close                                            | Print Export to W                                                        | ord Export to PDF                    | Submit Withdraw         |             |                |        |              |     |    |
|                                                       |                                                                          |                                      |                         |             |                |        |              |     |    |
| Project Info                                          | Project leam info Proje                                                  | ect sponsor into                     | Explore/Exchange Grants | Attachments | Approvais Logs | Errors |              |     |    |
| Title ":                                              |                                                                          |                                      |                         |             |                |        |              |     |    |
|                                                       |                                                                          |                                      | le                      |             |                |        |              |     |    |
| Start Date:                                           |                                                                          | 111                                  |                         |             |                |        |              |     |    |
| End Date:                                             |                                                                          |                                      |                         |             |                |        |              |     |    |
| Keywords:                                             |                                                                          | •                                    | Add                     |             |                |        |              |     |    |
|                                                       |                                                                          |                                      | CI                      | ear all     |                |        |              |     |    |
|                                                       |                                                                          |                                      |                         |             |                |        |              |     |    |
|                                                       |                                                                          |                                      | 4                       |             |                |        |              |     |    |
|                                                       |                                                                          |                                      |                         |             |                |        |              |     |    |
| Related Certific                                      | ations                                                                   |                                      |                         |             |                |        |              |     |    |
| <ul> <li>Click Searce</li> <li>Click Add I</li> </ul> | ch to attach an existing certificat<br>New to attach a certification not | ion<br>yet submitted to a review com | nitee                   |             |                |        |              |     |    |
| Add New                                               | Search                                                                   |                                      |                         |             |                |        |              |     |    |
|                                                       | Certification Catego                                                     | ry                                   |                         | Fi          | e No           | Status | Renewal Date | Not | es |
| Management of the state                               |                                                                          |                                      |                         |             |                |        |              |     |    |

A small "**Project Certification**" window will open. Select the certification you require from the drop-down list and enter any comments in the "Notes" section (e.g. application pending approval of funding, etc.). Click "**Save**". You can add multiple certifications, as needed.

5. Click "**Save**" before moving to the next tab. At any time, you can save your application and continue working on it at a later time. It is always good practice to save your application before changing tabs or leaving the application for an extended period of time.

| Application Re<br>Project Work F | f No: 9792 Proje<br>Flow State: Pre-Sub | ct Title:<br>mission | o PDF Submit Withdraw           |             |           |      |        |   | Application Form: SSHRC Explore/Exchange Grants |
|----------------------------------|-----------------------------------------|----------------------|---------------------------------|-------------|-----------|------|--------|---|-------------------------------------------------|
| * Project Info                   | Project Team Info                       | Project Sponsor Info | * SSHRC Explore/Exchange Grants | Attachments | Approvals | Logs | Errors | ] |                                                 |
| Title *:                         |                                         |                      |                                 |             |           |      |        |   |                                                 |
|                                  |                                         |                      | e.                              |             |           |      |        |   |                                                 |

6. Proceed to the "Project Team Info" tab.

The Principal Investigator information will auto-populate with your profile information. Please contact the Office of Research and Innovation if your profile information is incorrect or out-of-date.

If you are not the PI, click the "**Change PI**" button (red arrow below). This will open a pop-up window where you can search for and select an alternate UNBC researcher profile. Keep in mind, only the PI can submit the form. NOTE: if you remove yourself as PI, you will need to add yourself as a project team member, otherwise you will no longer be able to access the application.

If there are other UNBC project team members, you will need to add them under "**Other Project Member Info**" (see below). To add project members, click on "**Add New**" (green arrow below). A pop-up window will open. Click "**Search Profiles**" to open another window to search for and select your team member(s) by name. If the researcher is not on the list, you can add the individual on this page, "register" the individual yourself from the login page, or contact the Office of Research and Innovation to have the investigator added to the database (please provide the Office with all of the contact information). Always remember to search before creating a new profile, as duplicate profiles will need to be deleted. Click "**Save**" to save this page. Repeat this process for all additional team members.

| Application Ref No: 9792 Pro<br>Project Work Flow State: Pre-                                         | oject Title:<br>Submission                                                 |                                                                |                                                 |                                          |                                         |                                                         | Application Form: SDRC Explore/Exchange Grants                                       |
|----------------------------------------------------------------------------------------------------|----------------------------------------------------------------------------|----------------------------------------------------------------|-------------------------------------------------|------------------------------------------|-----------------------------------------|---------------------------------------------------------|--------------------------------------------------------------------------------------|
| Save Close Print     Project Info Project Team Info                                                   | Export to Word Export to PDF Submit                                        | withdraw                                                       | Logs Errors                                     |                                          |                                         |                                                         |                                                                                      |
| Principal Investigator<br>Instructions : Do not hand type data fo<br>Project Team Info section below. | or this section. The Principal Investigator (PI) section d                 | efault populates with the researcher profile data for the proj | iect team member who creates the file. If you a | re not the PI, click the Change PI butto | n to search for and select an alternate | e researcher profile. If you load an alternate research | er profile to the PI section, be sure to reload your researcher profile to the Other |
| Change PI Refresh                                                                                     |                                                                            |                                                                |                                                 |                                          |                                         |                                                         |                                                                                      |
| Prefix:                                                                                               | Ms.  * Last Nan                                                            | Balogh                                                         |                                                 |                                          | First Name*:                            | Sharleen                                                |                                                                                      |
| Affiliation':                                                                                         | Office of Research and Innovation                                          | ۲                                                              |                                                 |                                          |                                         |                                                         |                                                                                      |
| Position:                                                                                             | Other   University of Northern Bri                                         |                                                                |                                                 |                                          |                                         |                                                         |                                                                                      |
|                                                                                                    |                                                                            |                                                                |                                                 |                                          |                                         |                                                         |                                                                                      |
| Phone1:<br>Email*:                                                                                    | 250-960-5629<br>sharleen.balogh@unbc.ca                                    |                                                                | Phone2:<br>Fax:                                 |                                          |                                         |                                                         |                                                                                      |
| Primary Address:                                                                                      | 3333 University Way<br>Prince George, BC<br>V2N 429<br>Location: CJMH 2006 |                                                                | Alternate Address:                              |                                          |                                         | 4                                                       |                                                                                      |
| Preferred Address:                                                                                    | Primary Address     Atternate Address                                      |                                                                | Country:                                        | Canada 💌                                 |                                         |                                                         |                                                                                      |
| Comments:                                                                                             |                                                                            |                                                                |                                                 |                                          |                                         | f.                                                      |                                                                                      |
|                                                                                                    |                                                                            |                                                                |                                                 |                                          |                                         |                                                         |                                                                                      |
| Other Project Member Info:<br>Do not hand type data for this section                                  | n. To add more project team members to this applicati                      | on form, click Add New to search for and select from other re  | esearcher profiles. Click [?] for more info.    |                                          |                                         |                                                         |                                                                                      |
| Add New @                                                                                             |                                                                            |                                                                |                                                 |                                          |                                         |                                                         |                                                                                      |
| No records to display.                                                                                | Last Name                                                                  |                                                                | First Name                                      |                                          | R                                       | ole in Project                                          |                                                                                      |
|                                                                                                    |                                                                            |                                                                |                                                 |                                          |                                         |                                                         |                                                                                      |

Click on "Save" (blue arrow below) to save the information entered on this page.

Γ

7. Proceed to the "**Project Sponsor Info**" tab. This is the tab where you will indicate the funding source and the amount of money you are requesting. You will see a screen similar to the one below. Click "**Add New**".

| Application Ref No: 9792 Project Title:<br>Project Work Flow State: Pre-Submission                                                                       |                                  |                       | Application Form: SSHRC Explore/Exchange Grants |
|----------------------------------------------------------------------------------------------------|----------------------------------|-----------------------|-------------------------------------------------|
| Save Close Print Export to Word Export to PDF 5                                                                                                    | Submit Withdraw                  |                       |                                                 |
| Project Info     Project Team Info     Project Sponsor Info     SSHRC E Click Add New to add funder and per fiscal year budget details for this project. | cplore/Exchange Grants Attachmer | Approvals Logs Errors | ]                                               |
| Add New                                                                                                    |                                  |                       |                                                 |
| Investigator                                                                                                    | Agency                           | Program               | Total Requested Amount                          |
| No records to display.                                                                                                    |                                  |                       |                                                 |
|                                                                                                    |                                  |                       |                                                 |
|                                                                                                    |                                  |                       |                                                 |

A pop-up window will open. Click on "Agency" (red arrow below).

| rocess rating s          |                                       |                              |                                      |                               |                             |                             |                                 | WORCO           | inc. ona |
|--------------------------|---------------------------------------|------------------------------|--------------------------------------|-------------------------------|-----------------------------|-----------------------------|---------------------------------|-----------------|----------|
| onsor Info               |                                       |                              |                                      |                               |                             |                             |                                 | (H (S           | - 1      |
|                          |                                       |                              |                                      |                               |                             |                             |                                 |                 |          |
| ave Close                | ck generate to add ner fiscal yea     | r budget request for this fi | inder                                |                               |                             |                             |                                 |                 |          |
| ipiete all rielus and ci | ck generate to auti per riscar yea    | r budget request for this re | inder.                               |                               |                             |                             |                                 |                 |          |
| onsor Info.              |                                       |                              |                                      |                               |                             |                             |                                 |                 |          |
| Agency:                  | Agency                                |                              |                                      |                               |                             |                             |                                 |                 |          |
|                          |                                       |                              |                                      |                               |                             |                             |                                 |                 |          |
| rogram:                  | · · · · · · · · · · · · · · · · · · · | •                            |                                      |                               |                             |                             |                                 |                 |          |
| vestigator               | Ms Sharleen Balooh (P                 | rincipal Investigator)       | •                                    |                               |                             |                             |                                 |                 |          |
| omposition Date:         | This shareen balogin (i               |                              |                                      |                               |                             |                             |                                 |                 |          |
| sinpetition Date.        |                                       |                              |                                      |                               |                             |                             |                                 |                 |          |
| art Date:                |                                       |                              |                                      |                               |                             |                             |                                 |                 |          |
| nd Date:                 |                                       |                              |                                      |                               |                             |                             |                                 |                 |          |
| urrency Type:            | Canadian Dollars (CAD)                | ) 🕶                          |                                      |                               |                             |                             |                                 |                 |          |
|                          |                                       |                              |                                      |                               |                             |                             |                                 |                 |          |
| omments:                 |                                       |                              |                                      |                               |                             |                             |                                 |                 |          |
|                          |                                       |                              |                                      |                               |                             |                             |                                 |                 |          |
|                          |                                       |                              |                                      |                               |                             | 4                           |                                 |                 |          |
| nerate disbursemen       | t table, enter Start and End Date     | s above and click GENERAT    | FE. To add or delete fiscal year row | ws after first generate, edit | Start Date and End Date abo | we, and click GENERATE to r | efresh the per fiscal year disb | ursement table. |          |
| NERATE                   |                                       |                              |                                      |                               |                             |                             |                                 |                 |          |
|                          |                                       |                              |                                      |                               |                             |                             |                                 |                 |          |
|                          |                                       |                              |                                      |                               |                             |                             |                                 |                 |          |
|                          | Start Data                            | Feed Date                    | Deguasted Cash                       | Deguested In Kind             | Requested Questioned        | Augestand Cash              | Awarded In Kind                 | Aurord and C    |          |
| rai                      | Start Date                            | Enu Date                     | Requested Cash                       | Requested In-Kind             | Requested Overneau          | Awarded Cash                | Awarded In-Kind                 | Awarded C       | verneau  |
| records to display.      |                                       |                              |                                      |                               |                             |                             |                                 |                 |          |
|                          |                                       |                              |                                      |                               |                             |                             |                                 |                 |          |
|                          |                                       |                              |                                      |                               |                             |                             |                                 |                 |          |

Another window will open, and you can search for the funding agency you are applying to. For the SSHRC Explore and Exchange grants, you need to search for and select UNBC as the funder as these are internally awarded grants. Enter "UNBC" into the "Abbreviation" search field and click "Search" (red arrow below). Click "Select" next to the "University of Northern British Columbia" entry (green arrow below).

| s E                                                                                                    | Agency List                        |                                         |              |          |  |
|----------------------------------------------------------------------------------------------------|------------------------------------|-----------------------------------------|--------------|----------|--|
| Com                                                                                                    | Close                              |                                         |              |          |  |
| Sp                                                                                                    | 0.030                              |                                         |              |          |  |
| A                                                                                                    |                                    |                                         |              |          |  |
|                                                                                                    | ○ Sta                              | rt With 🖲 Any part                      |              |          |  |
| F                                                                                                    | Agency Name:<br>Abbreviation: UNBC |                                         |              |          |  |
|                                                                                                    |                                    |                                         |              |          |  |
|                                                                                                    | Search Reset                       |                                         |              |          |  |
| - 5                                                                                                    |                                    |                                         |              |          |  |
| E                                                                                                    |                                    |                                         |              |          |  |
| ¢                                                                                                    | Options                            | Name                                    | Abbreviation | Source   |  |
|                                                                                                    |                                    | Y                                       | Y            | Y        |  |
| N                                                                                                    | Select                             | UNBC/NH MOU                             | UNBC/NH MOU  | Internal |  |
| ./                                                                                                    | Select                             | University of Northern British Columbia | UNBC         | Internal |  |
| To g                                                                                                    | Close                              |                                         |              |          |  |
| G                                                                                                    |                                    |                                         |              |          |  |
|                                                                                                    |                                    |                                         |              |          |  |
|                                                                                                    |                                    |                                         |              |          |  |
| 5                                                                                                    |                                    |                                         |              |          |  |
| N                                                                                                    |                                    |                                         |              |          |  |
| and the second second s |                                    |                                         |              |          |  |
|                                                                                                    |                                    |                                         |              |          |  |

Once you have selected UNBC as the funding agency, click on the drop-down list beside "**Program**" (red arrow below) and select "SSHRC Explore/Exchange Grant" as the program.

| Program:                   | SSHRC Explore/Exchange                                                                                                    |
|----------------------------|----------------------------------------------------------------------------------------------------|
| Investigator:              | Ms. Sharleen Balogh (Principal Investigator)                                                                                                    |
| Start Date:                |                                                                                                    |
| End Date:                  |                                                                                                    |
| Currency Type:             | Canadian Dollars (CAD) 🔹                                                                                                    |
| Comments:                  |                                                                                                    |
|                            |                                                                                                    |
| To generate disbursement t | able, enter Start and End Dates above and click GENERATE. To add or delete fiscal year rows after first generate, edit Start Date and End Date above, and click GENERATE to refresh the per fiscal year disbursement table. |
|                            |                                                                                                    |
| GENERATE                   |                                                                                                    |
| GENERATE                   |                                                                                                    |

Enter the anticipated **Start Date** and **End Date**. Enter the application deadline as the **Competition Date**. The **Currency Type** should always be CAD. If there are funding-related comments that you would like to make, please do so in the "**Comments**" box.

A new **funding disbursement table** will need to be generated. Click "**Generate**" (red arrow below) and a table with dates will be generated. In the "**Requested Cash**" box (red rectangle below), enter the amount you are requesting from the SSHRC Explore or Exchange Grant.

| Save Close                   | k annumbe to add our firmal i  | uner hudent conuct for this for  | - des                              |                               |                             |                               |                                |                  |
|------------------------------|--------------------------------|----------------------------------|------------------------------------|-------------------------------|-----------------------------|-------------------------------|--------------------------------|------------------|
| complete all fields and clic | k generate to add per fiscal y | year budget request for this fur | iuei.                              |                               |                             |                               |                                |                  |
| Sponsor Info.                |                                |                                  |                                    |                               |                             |                               |                                |                  |
| Agency:                      | University of Northern         | m British Columbia Agency        | 1                                  |                               |                             |                               |                                |                  |
| Program                      | CCUD/ Evoloro/Evch             |                                  |                                    |                               |                             |                               |                                |                  |
| Program.                     | SSHRC Explore/Exch             | lange -                          |                                    |                               |                             |                               |                                |                  |
| Investigator:                | Ms. Sharleen Balogh            | h (Principal Investigator)       | •                                  |                               |                             |                               |                                |                  |
| Competition Date:            |                                |                                  |                                    |                               |                             |                               |                                |                  |
| Start Date:                  | 2023/06/15                     |                                  |                                    |                               |                             |                               |                                |                  |
| End Date:                    | 2024/03/31                     | 1111                             |                                    |                               |                             |                               |                                |                  |
| Currency Type:               | Canadian Dollars (C            | (AD) T                           |                                    |                               |                             |                               |                                |                  |
|                              |                                |                                  |                                    |                               |                             |                               |                                |                  |
|                              |                                |                                  |                                    |                               |                             |                               |                                |                  |
| Comments:                    |                                |                                  |                                    |                               |                             |                               |                                |                  |
|                              |                                |                                  |                                    |                               |                             | 11                            |                                |                  |
| To generate disbursement     | table, enter Start and End D   | ates above and click GENERATE    | E. To add or delete fiscal year ro | ws after first generate, edit | Start Date and End Date abo | ove, and click GENERATE to re | fresh the per fiscal year disb | bursement table. |
| CENEDATE                     |                                |                                  |                                    |                               |                             |                               |                                |                  |
| GENERALE                     |                                |                                  |                                    |                               |                             |                               |                                |                  |
|                              |                                |                                  |                                    |                               |                             |                               |                                |                  |
|                              |                                |                                  |                                    |                               |                             |                               |                                |                  |
| Year                         | Start Date                     | End Date                         | Requested Cash                     | Requested In-Kind             | Requested Overhead          | Awarded Cash                  | Awarded In-Kind                | Awarded Overh    |
| 2024                         | 2023/06/15                     | 2024/03/31                       | 0.00                               | 0.00                          | 0.00                        | 0.00                          | 0.00                           | 1                |
| 2024                         |                                |                                  |                                    |                               |                             |                               |                                |                  |

8. Proceed to the "SSHRC Explore/Exchange Grants" tab. You will see a screen similar to the one below. Answer all of the applicable questions under the "General Information", "Certifications and Registrations", "Administration and "Declarations" sub-tabs (see below). Questions with a red asterisk (\*) are mandatory, but please answer all questions relevant to your application.

| pplication Ref No: 979         Project Title:         Application Form: SSHRC1           roject Work Flow State: Pre-Submission         Application Form: SSHRC1                                                                                      |  |  |  |  |  |  |  |  |  |
|----------------------------------------------------------------------------------------------------|--|--|--|--|--|--|--|--|--|
| Save Close Print Export to Word Export to PDF Submit Withdraw                                                                                                    |  |  |  |  |  |  |  |  |  |
| Project Info     Project Team Info     Project Sponsor Info     SSHRC Explore/Exchange Grants     Attachments     Approvals     Logs     Errors                                                                                                    |  |  |  |  |  |  |  |  |  |
| * General Information * Certifications and Registrations * Administration * Declarations                                                                                                    |  |  |  |  |  |  |  |  |  |
|                                                                                                    |  |  |  |  |  |  |  |  |  |
| 1.1) * Please select the SSHRC SIG funding opportunity you wish to apply to.                                                                                                    |  |  |  |  |  |  |  |  |  |
| SSHRC Explore Grants providing funding to develop a research project of confluct pilot<br>work and enable researchers to hire students at any level to participate in their research<br>projects.                                                     |  |  |  |  |  |  |  |  |  |
| SSHRC Exchange Grants support the organization of small-scale knowledge<br>mobilization activities, such as workshops and seminars or allow researchers to attend<br>or present the research at scholarly contenences and other dissemination venues. |  |  |  |  |  |  |  |  |  |
| Oppore                                                                                                    |  |  |  |  |  |  |  |  |  |
| O Exchange                                                                                                    |  |  |  |  |  |  |  |  |  |
| 1.2) * Do you have other sources of funding that will be applied to this project?<br>Please identify any other sources of funding that you have for this project.                                                                                     |  |  |  |  |  |  |  |  |  |
| ○ Yes<br>○ No                                                                                                    |  |  |  |  |  |  |  |  |  |
| 1.3) If you answered yes to question 1.2, please specify the funding agency and the amount.<br>Please identify the source (agency) and amount of funding that you have received or will<br>be receiving for this project.                             |  |  |  |  |  |  |  |  |  |
|                                                                                                    |  |  |  |  |  |  |  |  |  |
|                                                                                                    |  |  |  |  |  |  |  |  |  |

9. Proceed to the "**Attachments**" tab. You will see a screen similar to the one below. Download the correct application form and the budget template by clicking on the links in the tab (red rectangle below). Complete the application documents and upload them by clicking on "**Add Attachment**" (red arrow below).

|                                                                                                    | Application Ref No: 9792 Project Title:<br>Project Work Flow State: Pre-Submission                                                                                                    | Application Form: SSHRC Explore/Exchange Grants |  |  |
|----------------------------------------------------------------------------------------------------|----------------------------------------------------------------------------------------------------|-------------------------------------------------|--|--|
|                                                                                                    | Save Close Print Export to Word Export to PDF Submit Withdraw                                                                                                    |                                                 |  |  |
|                                                                                                    | Project Info     Project Team Info     Project Sponsor Info     * SSHRC Explore/Exchange Grants     Attachments     Approvals     Logs     Errors                                                                                                    |                                                 |  |  |
|                                                                                                    | Please attach the following supplementary documents (available below):                                                                                                    |                                                 |  |  |
| Application form (please ensure you download the correct form for your project) Budget template (all budgets must be in Canadian dollars) |                                                                                                    |                                                 |  |  |
|                                                                                                    |                                                                                                    |                                                 |  |  |
| Please ensure you have uploaded all required documents prior to submitting your application.                                              |                                                                                                    |                                                 |  |  |
|                                                                                                    |                                                                                                    |                                                 |  |  |
|                                                                                                    | Application Form - SSHRC Explore docx<br>Application Form - SSHRC Exchange - Conference Travel docx<br>Application Form - SSHRC Exchange - Knowledge Mobilization Activities docx<br>Budget Template - SSHRC Explore_Exchange xlsx                        |                                                 |  |  |
|                                                                                                    | Add Atlachment.<br>NOTE : The maximum individual attachments isze is 10MB. All attachments larger than 10MB will stall the system, and your data may be lost.<br>However, you may upload inditple attachments, provided that each is no larger than 10MB. |                                                 |  |  |

A pop-up window will open. To upload an attachment, click the "**Browse**" button (see below). Enter a **Description**, if applicable. Enter the date of submission as the "**Version Date**". Under the "**Doc Agreement**" pull-down menu, select the type of document you are uploading (Application or Budget). Click on "**Add Attachment**."

| Description:          |                                                                                          |
|-----------------------|------------------------------------------------------------------------------------------|
| Upload<br>Attachment: | Brouse<br>Allowed File Types:                                                            |
| Version Date:         | jpeg, jeg., dok., dok., sks., tid., pdf, ppt, ppb, pps, meg.<br>Allowed File Size: 10 MB |
| Doc Agreement         | Select One                                                                               |
|                       | Add Attachment Cancel                                                                    |

Click "Save" to save the information on this page.

10. "**Approvals**" tab. There is no information to be entered in this section. Internal applications are automatically routed to the Office of Research and Innovation.

| Application Ref No: 9792 Project Title:<br>Project Work Flow State: Pre-Submission                                    | Application Form: SSHRC Explore/Exchange Grants |            |
|----------------------------------------------------------------------------------------------------|-------------------------------------------------|------------|
| Save Close Print Export to Word Export to PDF Submit Withdraw                                                         |                                                 |            |
| Project Info     Project Team Info     Project Sponsor Info     SSHRC Explore/Exchange Grants     Attachments     App | rovals Logs Errors                              |            |
| Approvals<br>This application is pre-programmed to route to the following signing authority levels                    |                                                 |            |
| Role                                                                                                    | Active                                          | Exceptions |
| Division Signing Authority                                                                                            |                                                 |            |
| Department Signing Authority                                                                                          |                                                 |            |
| Faculty Signing Authority                                                                                             |                                                 |            |
| Office of Research Services/Office of Research Ethics                                                                 |                                                 |            |
|                                                                                                    |                                                 |            |
|                                                                                                    |                                                 |            |

11. "Logs" tab. There is no information to be entered in this section. You can toggle between "Application Workflow Log", "Application Log", and "Shared Communications" to see where your application is at in the approval process, and to see any log or communication activity.

| Application Ref No: 9792 Project Title: A<br>Project Work Flow State: Pre-Submission |                                  |                                       |                  |      | Form: SSHRC Explore/Exchange Grants |  |
|--------------------------------------------------------------------------------------|----------------------------------|---------------------------------------|------------------|------|-------------------------------------|--|
| Save Close Print Export to Word                                                      | Export to PDF Submit V           | /ithdraw                              |                  |      |                                     |  |
| Project Info     Project Team Info     Project Spo                                   | onsor Info SSHRC Explore/Exchang | e Grants Attachments Approvals L      | ogs Errors       |      |                                     |  |
| Application Workflow Log      Application Log      Shared Communications             |                                  |                                       |                  |      |                                     |  |
| Timestamp 👻                                                                          | Activity Log                     | Workflow State                        | Workflow Message | User | Role/Group                          |  |
| No records to display.                                                               | •                                | · · · · · · · · · · · · · · · · · · · |                  |      |                                     |  |
|                                                                                      |                                  |                                       |                  |      |                                     |  |
|                                                                                      |                                  |                                       |                  |      |                                     |  |
|                                                                                      |                                  |                                       |                  |      |                                     |  |

12. "**Errors**" tab. This section will show you where there are errors in your application form. All errors must be corrected before you will be able to submit your application.

| Application Ref No: 272 Project Title:                                                                                                    | Application Form: SSHRC Explore/Exchange Grants |  |  |  |
|----------------------------------------------------------------------------------------------------|-------------------------------------------------|--|--|--|
| Project Work Flow State: Pre-Submission                                                                                                    |                                                 |  |  |  |
| Save Close Print Export to Word Export to PDF Submit Withdraw                                                                                    |                                                 |  |  |  |
| * Project Info Project Team Info Project Sponsor Info * SSHRC Explore/Exchange Grants Attachments Approvals Logs Errors                          |                                                 |  |  |  |
| Project Info ->Project Title is required.                                                                                                    |                                                 |  |  |  |
| SHRC Explore/Exchange Grants -> General Information:1.1 Please select the SSHRC SIG funding opportunity you wish to apply to. is required.       |                                                 |  |  |  |
| SSHRC Explore/Exchange Grants -> General Information:1.2 Do you have other sources of funding that will be applied to this project? is required. |                                                 |  |  |  |
| SSHRC Explore/Exchange Grants -> General Information:1.4 Will you be training highly qualified personnel (HQP)? is required.                     |                                                 |  |  |  |
| SSHRC Explore/Exchange Grants -> Certifications and Registrations:2.1 Is research certification required? is required.                           |                                                 |  |  |  |
| SSHRC Explore/Exchange Grants -> Certificators and Registrations:2.9 Is field work hazards training required? is required.                       |                                                 |  |  |  |
| SSHRC Explore/Exchange Grants -> Administration:3.1 Location of research is required.                                                            |                                                 |  |  |  |
| SSHRC Explore/Exchange Grants -> Administration:3.2 Does this project have an international component? Is required.                              |                                                 |  |  |  |
| SSHRC Explore/Exchange Grants -> Administration:3.3 Is First Nations/Aboriginal/Indigenous consultation required? is required.                   |                                                 |  |  |  |
| SSHRC Explore/Exchange Grants -> Administration:3.5 Is Intellectual Property (IP) anticipated? is required.                                      |                                                 |  |  |  |
|                                                                                                    |                                                 |  |  |  |

13. Final Processes. Click to "Save" the information entered in your application. You can also choose to "Print", "Export to Word", or "Export to PDF" your application.

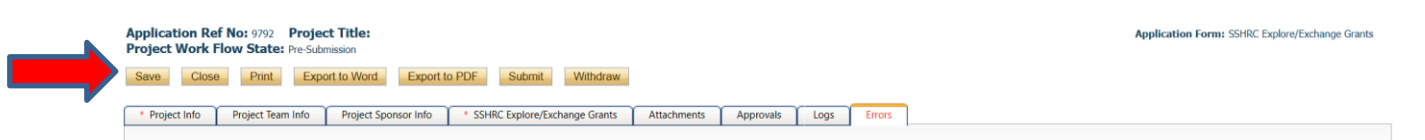

When you are ready, click to "**Submit**" your application to the Office of Research and Innovation. If at any time, further information is required, you will receive an email indicating this.

| Application Ref No: 9792 Project Title:<br>Project Work Flow State: Pre-Submission                                      | Application Form: SSHRC Explore/Exchange Grants |
|----------------------------------------------------------------------------------------------------|-------------------------------------------------|
| Save Close Print Export to Vord Export to PDF Submit                                                                    |                                                 |
| * Project Info Project Team Info Project Sponsor Info * SSHRC Explore/Exchange Grants Attachments Approvals Logs Errors |                                                 |

### 14. At any time, you can view the status of your application either:

a) under an individual application's "Logs" tab, or

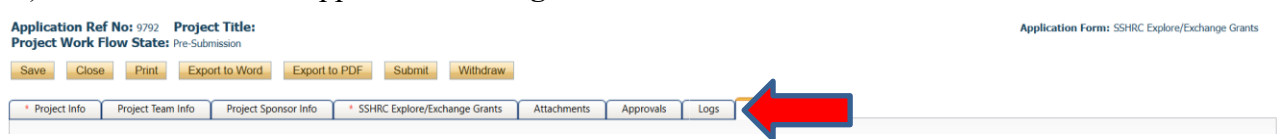

## b) from the Home screen, under "Applications: Under Review".

|  |                                   | UNEC UNIVERSITY OF<br>NORTHERN BRITISH COLUMBIA<br>Office of Research and<br>Innovation |                                 |
|--|-----------------------------------|-----------------------------------------------------------------------------------------|---------------------------------|
|  | BACK TO HOME   Search             | File No                                                                                 | APPLY NEW   News   Useful Links |
|  | Role: Principal Investigator      |                                                                                         | ^                               |
|  | Applications: Drafts              | (30)                                                                                    |                                 |
|  | Applications: Requiring Attention | (0)                                                                                     |                                 |
|  | Applications: Under Review        | (2)                                                                                     |                                 |
|  | Applications: Post-Review         | (1)                                                                                     |                                 |
|  | Applications: Withdrawn           | (0)                                                                                     |                                 |
|  | Events: Drafts                    | (1)                                                                                     |                                 |
|  | Events: Requiring Attention       | (0)                                                                                     |                                 |
|  | Reminders                         | (0)                                                                                     |                                 |
|  | Role: Project Team Member         |                                                                                         | ^                               |